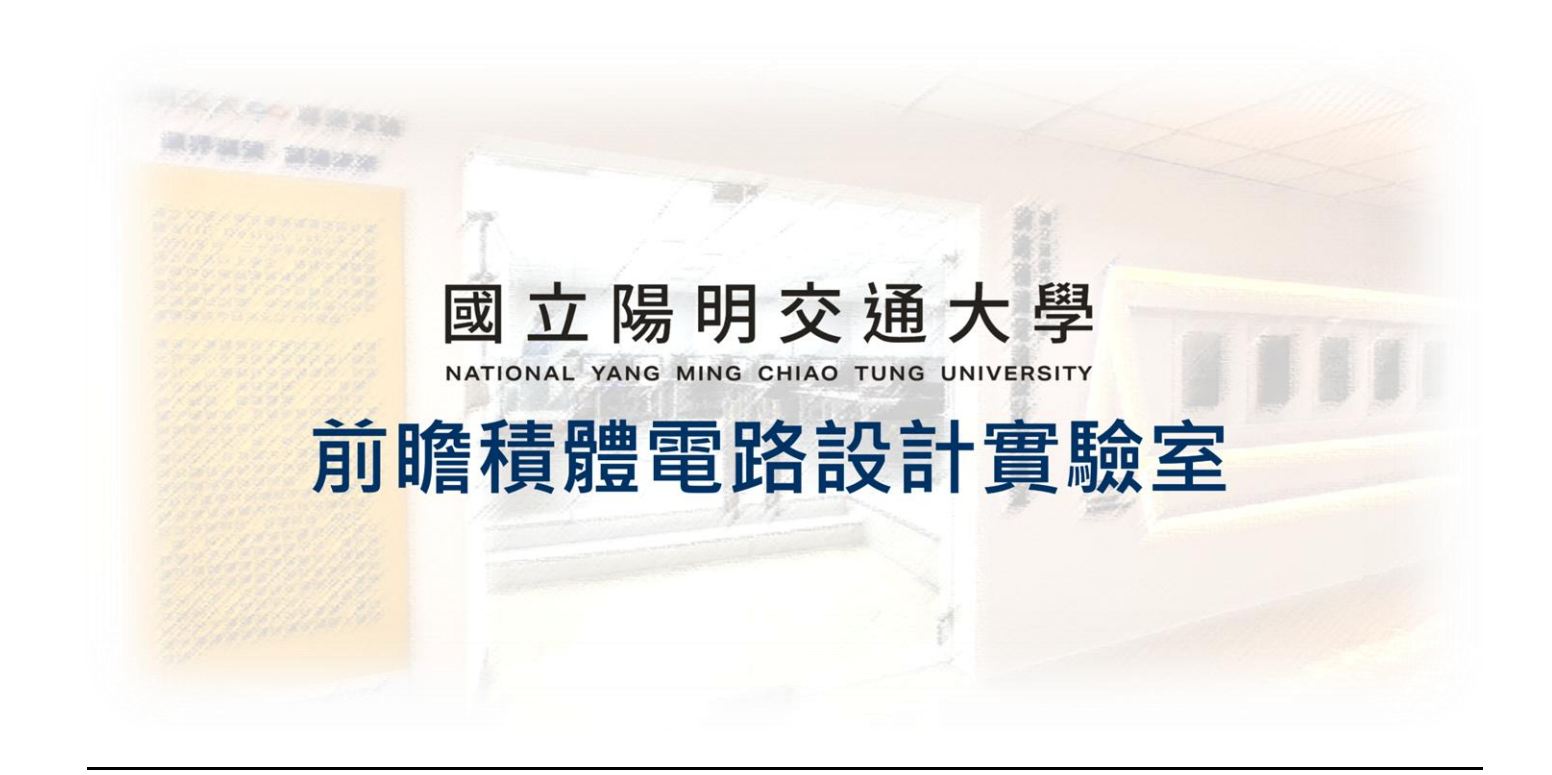

# **ADFP/EEHPC**

# Discord Server User Manual 2025.03.21 Version 1

Author

王鈺翔

Editor

賴林鴻

# **Table of Contents**

| ADFP/EEHPC                                    |    |
|-----------------------------------------------|----|
| 1. Discord Download, Installation and setting |    |
| 2. Join Our Discord Server                    | 4  |
| 3. Channel Introduction                       | 9  |
| 4. Question and Problems                      |    |
| 5. Contact Us                                 | 13 |
| Revision Record and Author List               | 14 |

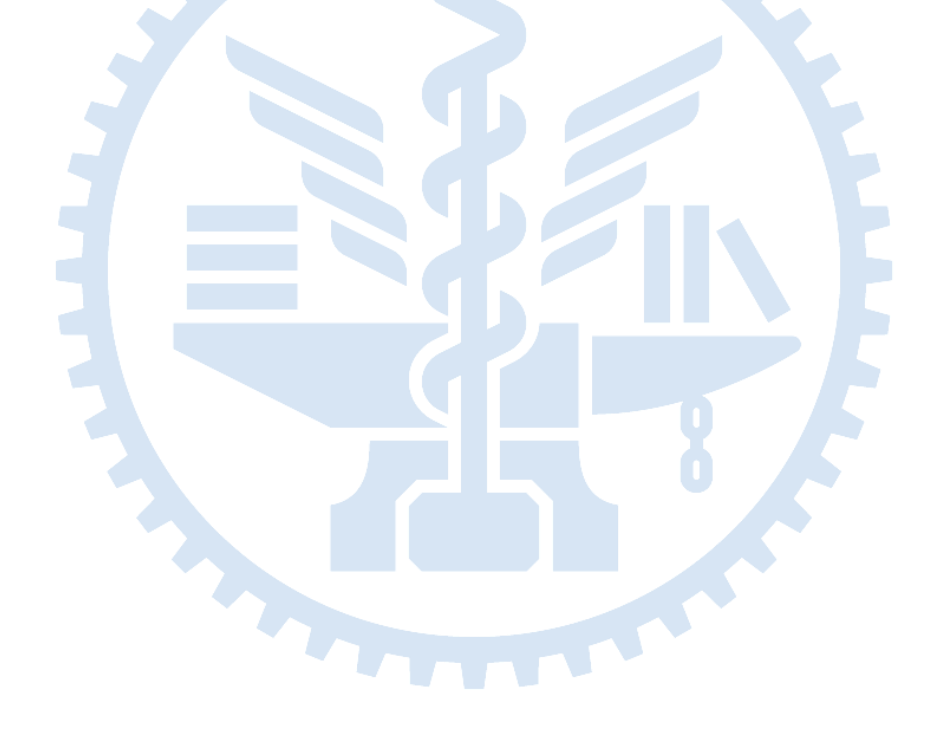

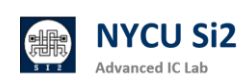

#### **Discord Download, Installation and setting** 1.

# 1.1 下載 Discord

## Web page: https://discord.com/

依照官方說明下並安裝 Discord 伺服器(或是使用網頁版)

註冊帳號並綁定 email 以增加安全性(建議使用)

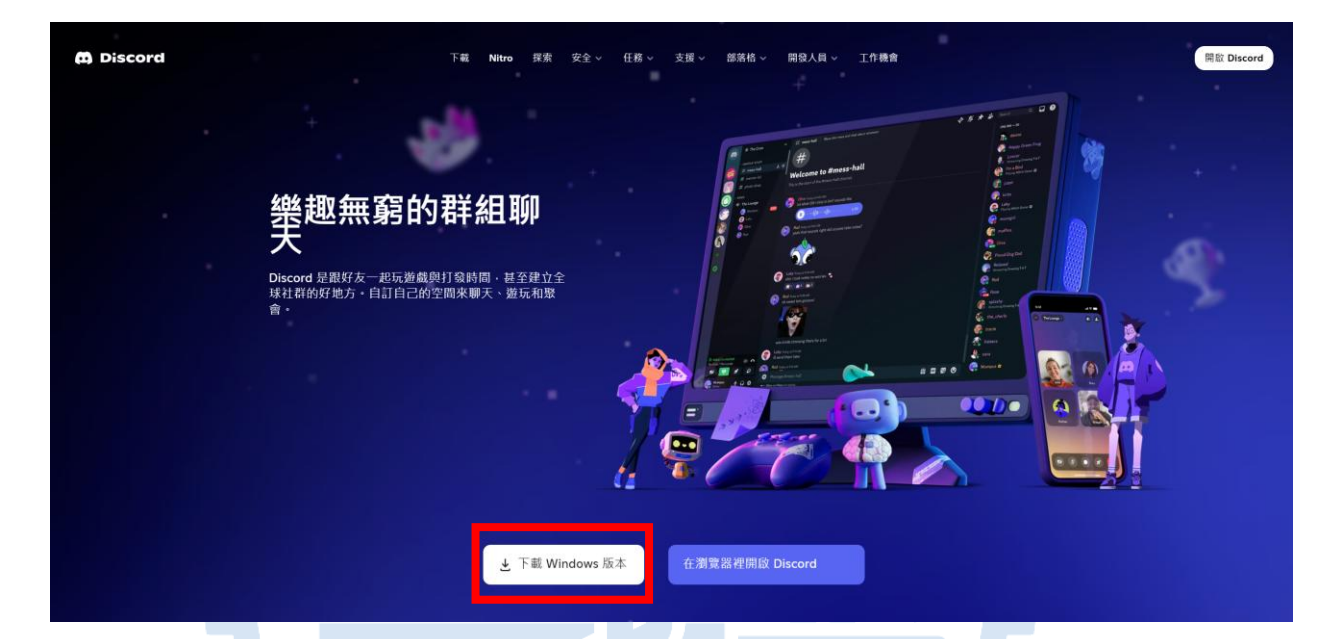

# 1.2 Discord 個人化設定

在應用程式左下角的齒輪符號中選取【個人資】

個人資料 使用者個人資料 個人資料 為您的個人資料帶來新的風貌 内容和社交 前往商店 查看最新的頭像裝飾和個人資料特效,並收集您最喜愛的風格。 家庭中心 顯示名稱 預覽 已授權的應用程式 嗯,就這樣 人稱代詞 + 新增狀態 嗯·就這樣 丽像 按鈕範例 移除頭像

依照您的喜好進行個人化設定,例如:個人資料與頭像

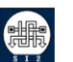

 $\otimes$ 

# 2. Join Our Discord Server

### 2.1 加入我們的伺服器

使用以下連結來加入我們的伺服器:

# https://discord.gg/3HF8b8WDju

### 2.2 回答基本問題

在進入伺服器後、您會需要回答幾個必要的問題、以便我們能快速了解您的職位與需求

#### 2.2.1 選擇您的角色

在一開始·請您選擇您希望擁有的身分(可以複選)

● TA:使用伺服器的課程助教

請注意如果您選擇此選項·請務必至#身分組領取頻道中與管理員聯絡·以便確認您的課程助教 身分!

● Researcher:使用伺服器的研究人員

使用伺服器進行研究的人員可以選擇此標籤,我們將為您自動附上研究者的標籤,以便我們在 處理您的問題時能夠了解您的身分。

● Student:使用伺服器進行學習的學生

若您是使用伺服器進行學習的學生,可以在這邊領取學生身分。

不過我們建議您<u>若是有任何問題,請先連絡您課程的負責助教進行問題排解</u>,以便更快的獲得 解答!

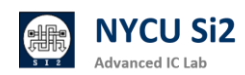

| <sup>問題1,共2題</sup> 。必要<br><b>您是什麼角色?</b> |                                             |
|------------------------------------------|---------------------------------------------|
| <b>下A</b><br>課程助教(請至身分組領取區連絡管理員)         | eeearcher<br>使用伺服器服務的研究員                    |
| ✓ Student<br>動奮好學的好學生                    | <b>其他</b><br>? 若前面的選項並非你的角色,請按這個並<br>聯絡管理員! |
|                                          |                                             |
|                                          |                                             |
|                                          | 您將收到 @Student 身分組 · 下一頁 →                   |

在選擇完您的角色後,請按【下一頁】

#### 2.2.2 選擇您想要收到的通知

在您選擇完適合您的身分之後,您可以自由的選擇想要收到的伺服器通知(非必填,可複選)

#### ● ADFP 使用者

選擇該身分時,若是有 ADFP 伺服器的相關重要資訊,您將會被以提及(@)的方式收到相關資訊,以確保您能夠及時獲取最新相關資訊!

#### ● EEHPC 使用者

選擇該身分時·若是有 EEHPC 伺服器的相關重要資訊·您將會被以提及(@)的方式收到相關資訊·以確保您能夠及時獲取最新相關資訊!

#### ● 以上皆不選擇

若是您以上兩個選擇都不點選,您將不會收到任何有關伺服器的重要告知提及!

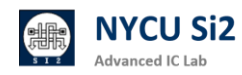

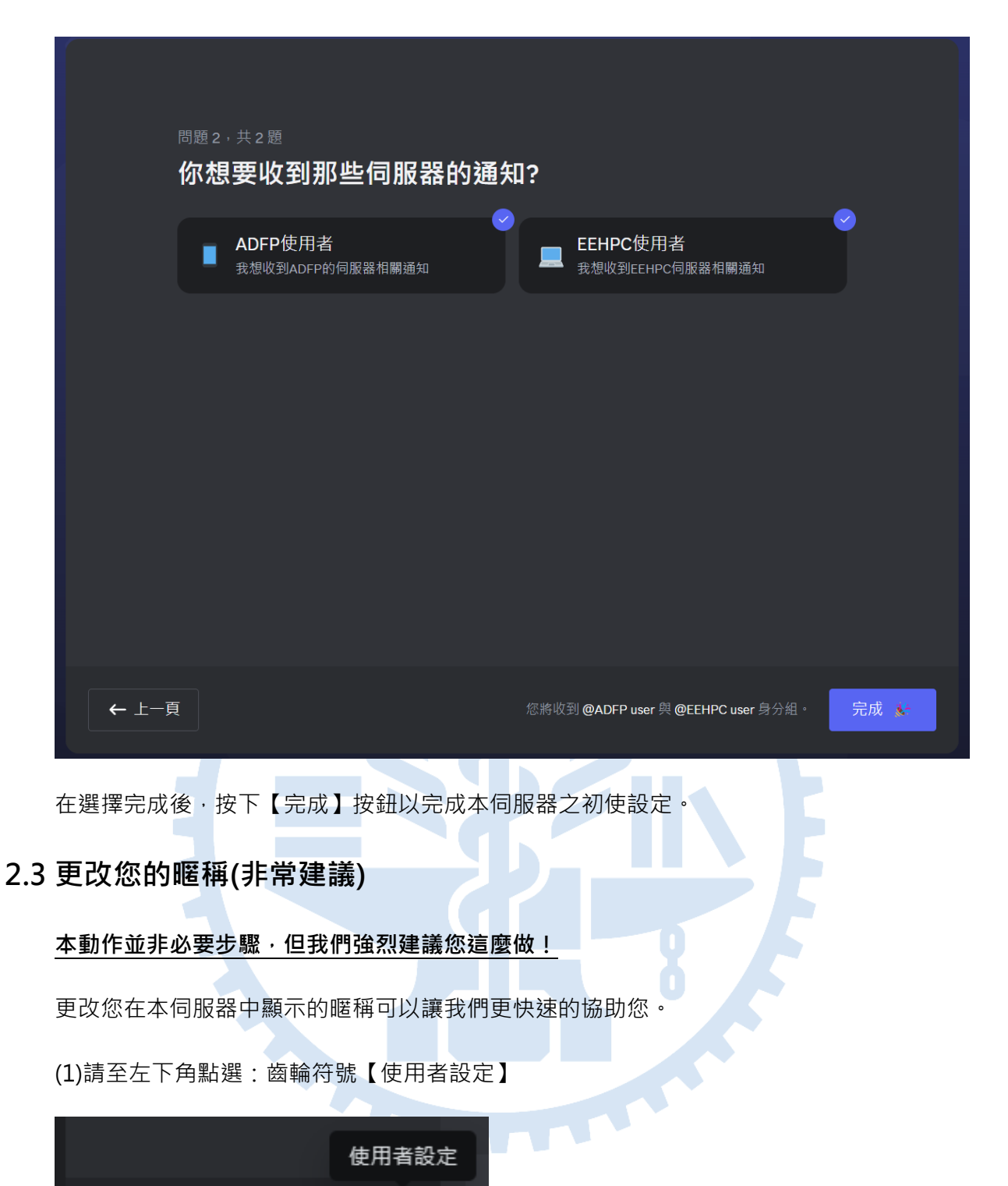

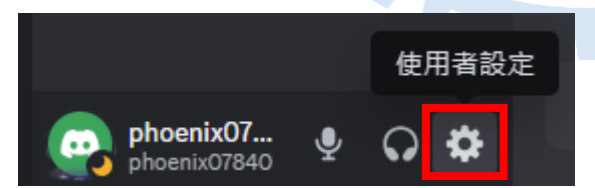

(2)點選【個人資料】->【伺服器個人資料】

(3) 選擇本伺服器,並將您的伺服器暱稱更改為您的名子

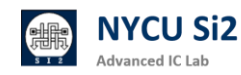

| 搜尋             | Q | 個人資料                                 |        | 2  |                   |   | $\otimes$ |
|----------------|---|--------------------------------------|--------|----|-------------------|---|-----------|
| 使用者設定          |   | 使用者個人資料                              | 伺服器個人資 | (料 |                   |   | ESC       |
| 成的帳號<br>個人資料   |   | 在每個伺服器中使用不同的個人資料以顯示您的身份。進一步了解伺服器個人資料 |        |    |                   | ( | 3         |
| 内容和社交<br>資料和隱私 |   | 驱体何服器<br>™ NYCU EE SERVER            |        |    |                   | ~ |           |
| 家庭中心           |   |                                      |        |    |                   |   |           |
| 已授權的應用程式<br>裝置 |   | 伺服器暱稱<br>王鈺翔                         | 4      | )  | NYCU EE SERVER 預覽 |   |           |
|                |   |                                      |        |    |                   |   |           |

# 2.4 領取身分(課程助教或是特殊角色)

若是您並非課程助教或是需要取得特殊身分的人員,可以忽略此步驟。

(1)請至左側面板點選【身分組領取】頻道

身分組領取 身分組領取

(2)在此頻道中,您可以聯絡管理員,說明您的需求。

例如:「我是 ICLAB 的助教,我想要領取 TA 的身分組,麻煩認證我的身分。」

管理員在確認您的身分後會為您加上符合您的身分組。

請注意本伺服器並不提供助教與學生之間的溝通,我們建議您做為課程助教可以建立屬於您自己的 課程伺服器並開放給學生討與詢問相關問題。

2.5 將特定頻道靜音(極度建議)

在#eehpc 伺服器狀態頻道中,會有機器人每5分鐘為您更新 EEHPC 伺服器的狀態。

為了防止過多訊息打擾到您的安寧,我們建議您可以**將該頻道靜音**。

- (1) 右鍵點選#eehpc 伺服器狀態頻道
- (2) 選擇【將頻道靜音】
- (3) 選擇【直到重新啟動】

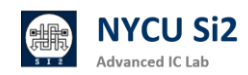

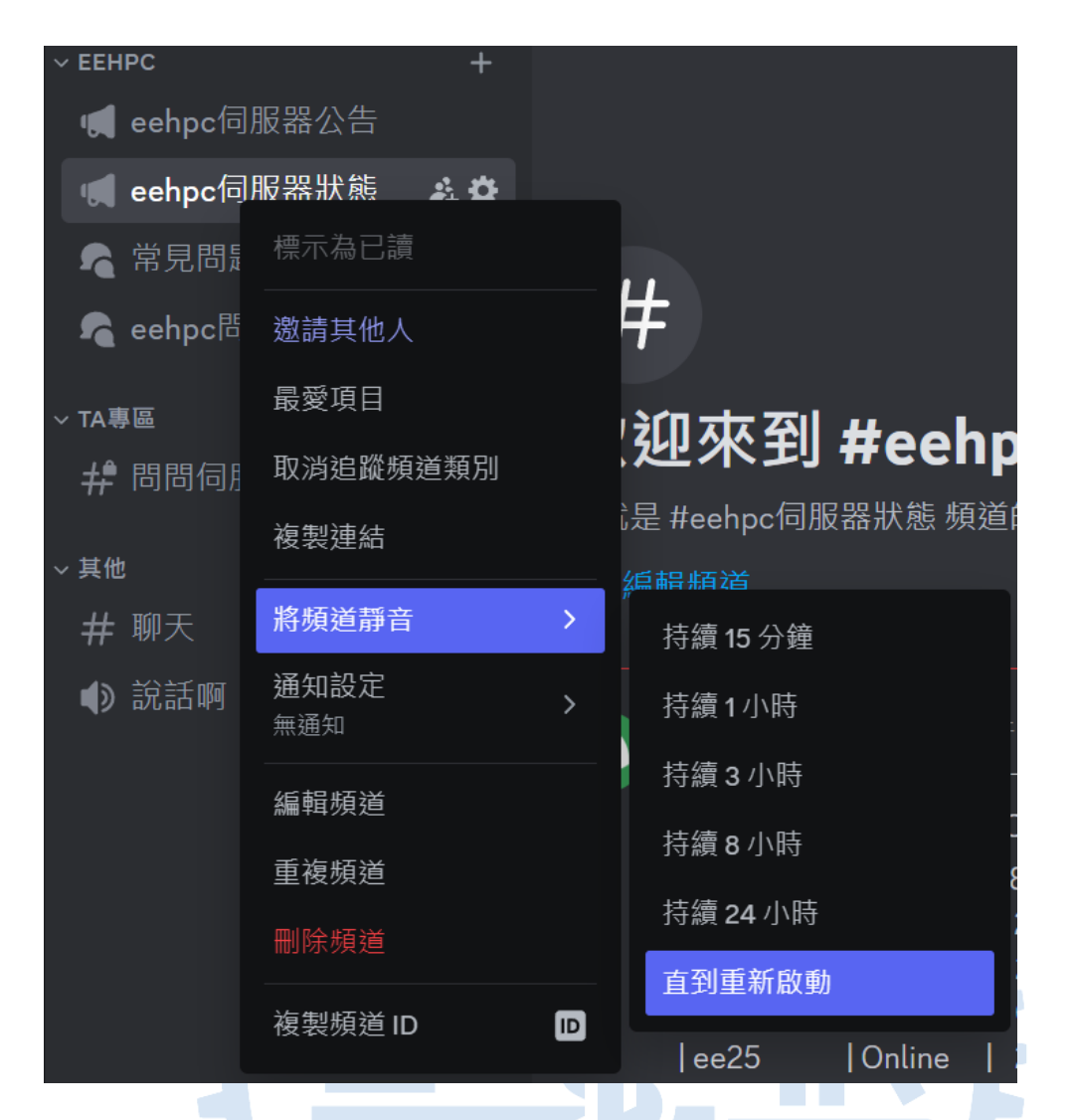

將頻道靜音後,您將不在收到更新通知,不果您仍然可以點選該頻道以隨時查看伺服器狀態!

此外,在<u>#welcome</u>頻道中,每當有人加入伺服器,您也會收到相關的訊息,因此也建議您參考前 面的步驟將該頻道靜音!

# 3. Channel Introduction

若您完成了以上所有步驟,您可以開始瀏覽各個頻道或是在特定的頻道提出您的問題。

為此·以下我們將為您一一介紹各個頻道:

# 3.1 Discord 伺服器相關頻道

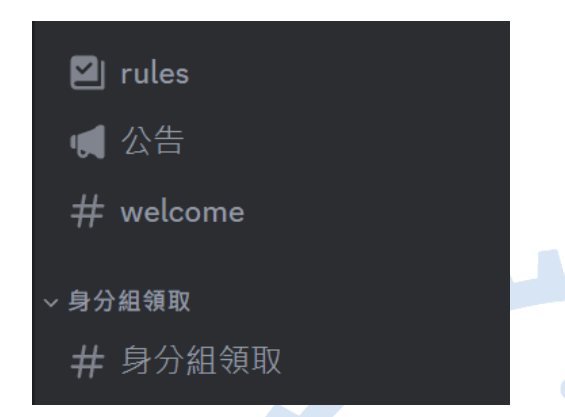

#rules: 此頻道提供您一些關於本伺服器的相關資訊與快速指南(您無法在該頻道發言)。

#公告:此頻道將會發布有關本 Discord 伺服器的重要公告。

**#Welcome:**每當有人加入本 Discord 伺服器·您將可以在這裡看見歡迎訊息(建議您將該頻道靜音· 請參考 2.5)。

#身分組領取: 若您需要特殊身分組,例如課程助教,請在該頻道與管理員聯絡(參考 2.4)。

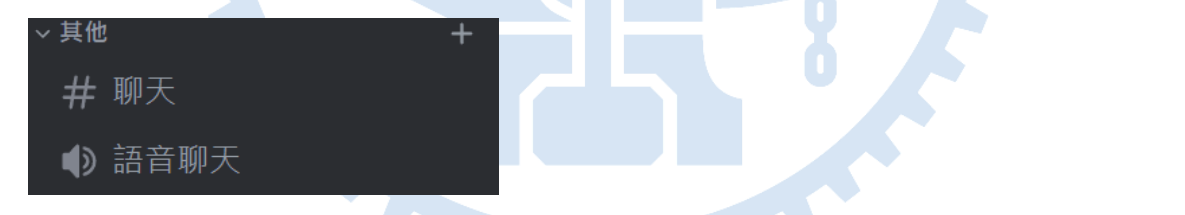

#聊天:此頻道開放給所有人進行自由交流·但還請您注意社交禮儀!

#語音聊天:此語音頻道開放給所有人進行語音交流。

## 3.2 ADFP 相關頻道

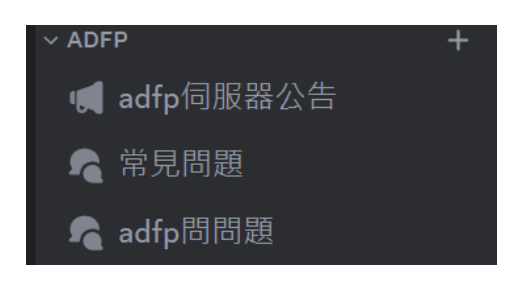

#ADFP 伺服器公告:本頻道將公告有關 ADFP 伺服器的相關重要資訊,例如伺服器重啟通知。

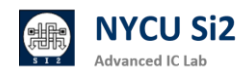

#常見問題:在此您可以看到有關 ADFP 伺服器的常見問題與解決方法(您沒有權限在此發文)。

#ADFP 問問題: 您可以在此建立貼文詢問 ADFP 伺服器相關問題(發文請參考 4)

### 3.3 EEHPC 相關頻道

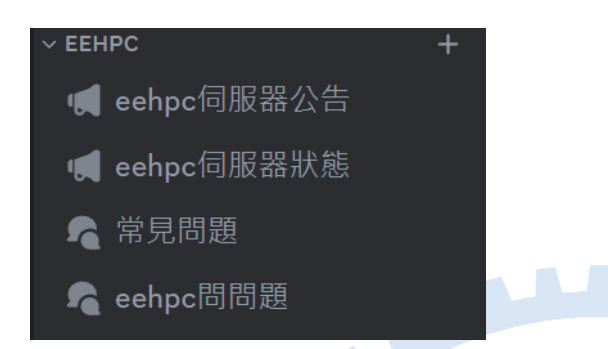

#EEHPC 伺服器公告:本頻道將公告有關 EEHPC 伺服器的相關重要資訊,例如伺服器重啟通知。

#EEHPC 伺服器狀態: 本頻道提供您即時的伺服器狀態,機器人將在每 5 分鐘在此頻道為您更新伺服器狀態的最新資訊,為了避免過多的訊息打擾到您,建議您將該頻道設靜音(請參考 2.5)

#常見問題:在此您可以看到有關 EEHPC 伺服器的常見問題與解決方法(您沒有權限在此發文)。

#EEHPC 問問題: 您可以在此建立貼文詢問 EEHPC 伺服器相關問題(發文請參考 4)

### 3.4 TA 相關頻道

您必須要有 TA 身分組才有權限瀏覽頻道,若需要申請相關權限,請參考 2.4

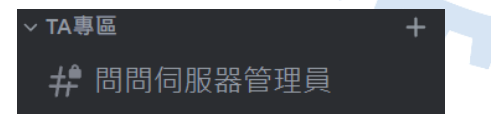

#問問伺服器管理員:本頻道提供給您身為課程助教的專用問答區,在這裡,您可以詢問有關伺服器 (ADFP/EEHPC),或是課程帳號等任何問題。在此頻道發言時,<u>負責相對應問題的管理員將會以最快</u> 的速度回復您!

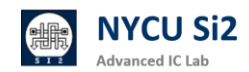

# 4. Question and Problems

若您有問題想要詢問,請遵照以下的發文方法以便我們進行回復。

#### 4.1 發佈問題

- (1) 點選【ADFP/EEHP 問問題】頻道
- (2) 點選畫面右上角的【新貼文】按鈕

建議您在發問之前,參考#常見問題頻道,或是使用搜尋功能來尋找是否已經有人提出類似問題。

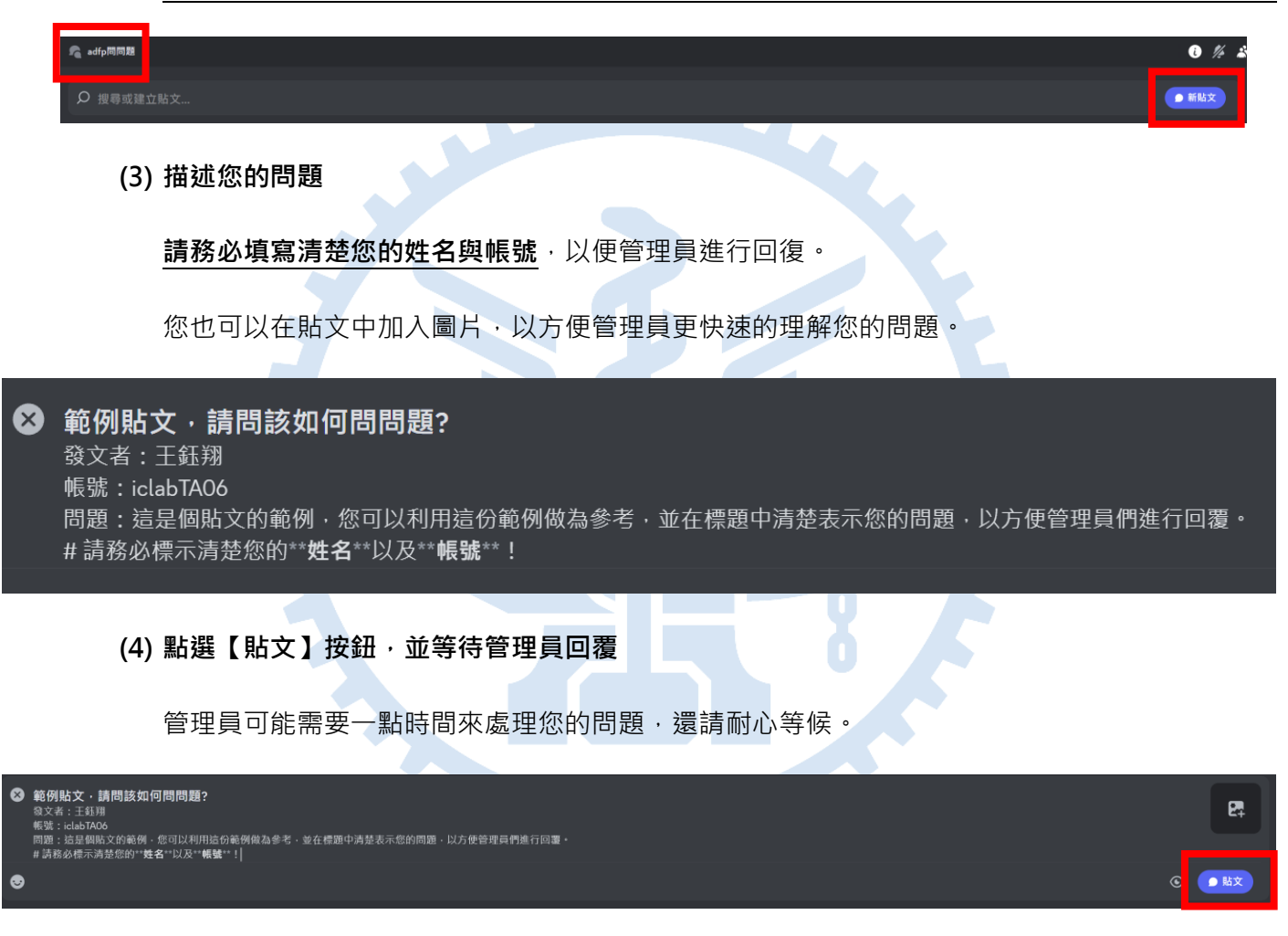

### 4.2 問題沒有解決

若管理員回覆後,您的問題仍然沒有得到解決,您可以再貼文中與管理員進行近一步的對話。

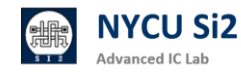

| 範例貼文·請問該如何問問題?                                                                                                    |   |    |
|----------------------------------------------------------------------------------------------------|---|----|
| 三月21,2025<br>王鈺翔 (圖PO) 下午09:45<br>發文者:王鈺翔<br>帳號:iclabTA06<br>問題:這是個貼文的範例,您可以利用這份範例做為參考,並在標題中清楚表示您的問題,以方便管理員們進行回覆。 |   |    |
| 請務必標示清楚您的姓名以及帳號!                                                                                                  |   |    |
| ジ 反應貼文                                                                                                    |   |    |
| HenryJuan325 下午 09-47<br>我了解了 · 你的問題可以用解決                                                                         |   |    |
| 王廷翔 (@PO) 下午 09-48<br>但我還有問題・關於                                                                                   |   |    |
| ⊕ 在 "範例貼文·請問該如何問問題?" 中傳送訊息                                                                                        | • | ** |

### 4.3 提問重點整理

- (1) 請在相對應的提問區進行提問(ADFP/EEHPC)。
- (2) 請在標題中盡可能地描述問題,以方便他人快速參考。
- (3) 請在問題中表明自己的【姓名】與【帳號】等資訊。
- (4) 學生提問建議優先尋找該課程助教進行提問,管理員回覆可能不如助教及時。
- (5) 若是管理員過長時間沒有回覆,可以在該問題下發提及(@)管理員。

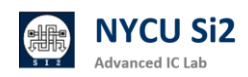

# 5. Contact Us

請多利用 Discord 伺服器與管理員進行聯絡。 請勿以 Discord 私訊管理員! 若是有特殊情況,請參考以下聯絡資訊: 或是進入網站查看。

# 5.1 聯絡 Discord 伺服器管理員

創建人:王鈺翔

Email : david998869@gmail.com

# 5.2 聯絡 ADFP 伺服器管理員

資深管理員:賴林鴻

Email : h123572119@gmail.com

資深管理員:王鈺翔

Email : david998869@gmail.com

管理員:蕭邦原

Email : xuan95732.ee13@nycu.edu.tw

管理員:黃彥允

Email : yyhuang8709.10@nycu.edu.tw

## 5.3 聯絡 EEHPC 伺服器管理員

管理員:冉宜軒

Email : game890921@gmail.com

管理員:張成德

Email : a0963832802@gmail.com

## 5.4 管理員實體辦公室

工程四館 430 室/307 室(黃彥允)

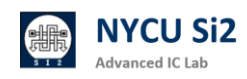

# **Revision Record and Author List**

Original Tutorial by 王鈺翔

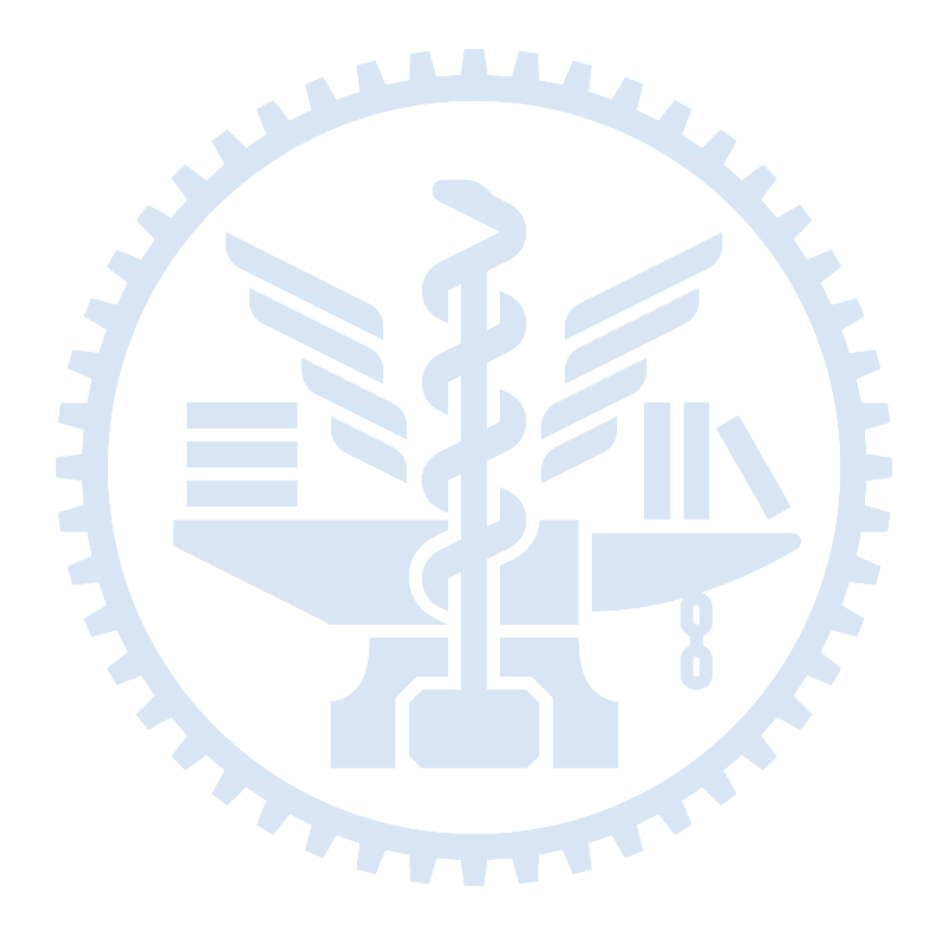

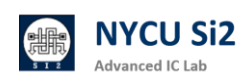